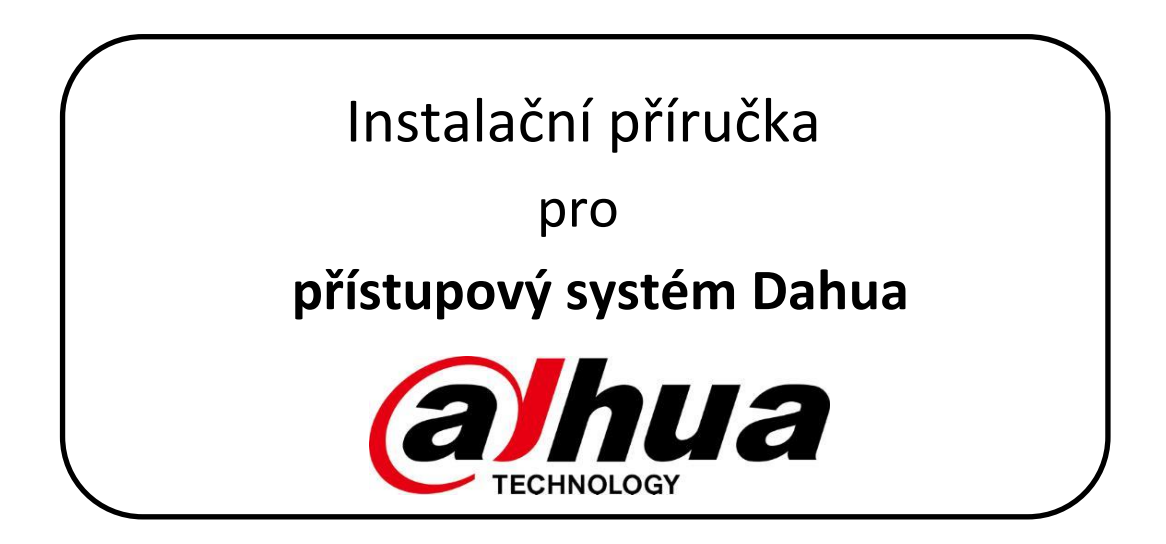

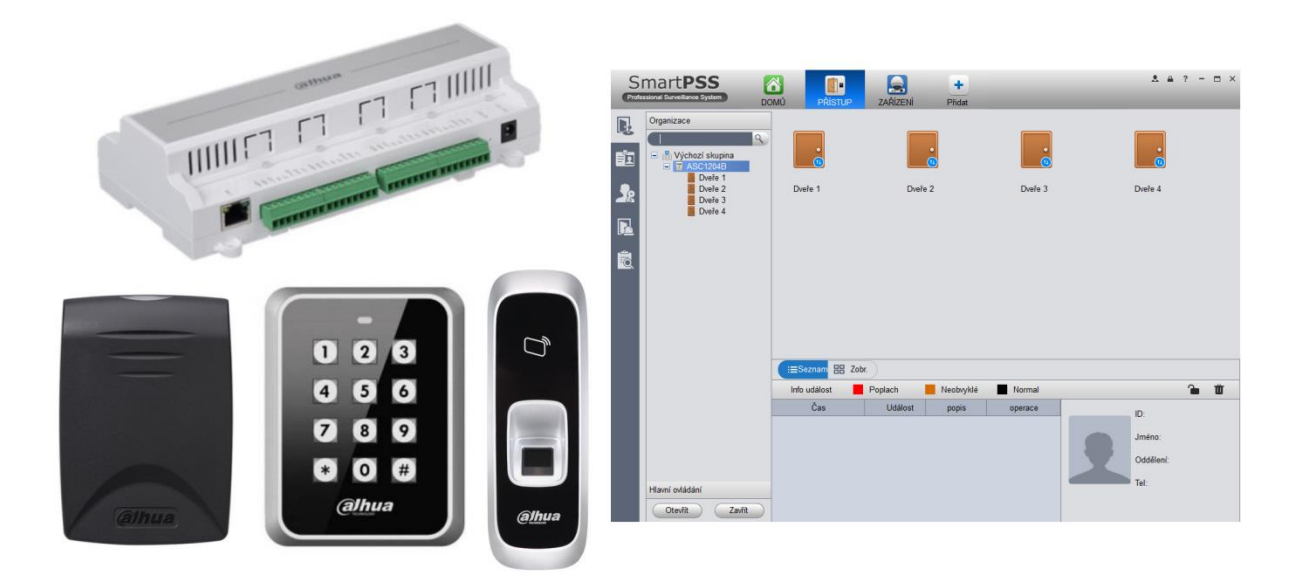

# Obsah

| Be | zpe | čnostní pokyny                                                    | 3   |
|----|-----|-------------------------------------------------------------------|-----|
| 1. | Ú   | vod                                                               | 3   |
| 2. | К   | omponenty a vzájemné propojení                                    | 3   |
|    | 2.1 | Kontroléry                                                        | 3   |
|    | 2.2 | Čtečky vyžadující kontrolér                                       | 5   |
|    | 2.3 | Autonomní čtečky                                                  | 5   |
|    | 2.4 | Software smartPSS                                                 | 6   |
|    | 2.5 | Software ACS Config                                               | 7   |
| 3. | Za  | ákladní konfigurace systému                                       | 7   |
|    | 3.1 | Změna IP adres                                                    | 7   |
|    | 3.2 | Spárování zařízení se software smartPSS                           | 8   |
|    | 3.3 | Změna hesla pro přihlášení do zařízení (DŮLEŽITÉ PRO ZABEZPEČENÍ) | 9   |
|    | 3.4 | Správa uživatelů přístupového systému                             | 9   |
|    | 3.5 | Základní oprávnění uživatelů                                      | .11 |
|    | 3.6 | Plánovač                                                          | .12 |
|    | 3.7 | Export a Import                                                   | .12 |
| 4. | Ρ   | okročilé funkce oprávnění1                                        | 13  |
|    | 4.1 | První karta                                                       | .13 |
|    | 4.2 | Součinnost                                                        | .13 |
|    | 4.3 | Sekvence                                                          | .13 |
|    | 4.4 | Vazba na předchozí                                                | .13 |
|    | 4.5 | Vzdálené ověření                                                  | .13 |
| 5. | Fi  | rmware, tovární nastavení 1                                       | 4   |
|    | 5.1 | Aktualizace firmware                                              | .14 |
|    | 5.2 | Návrat do továrních hodnot                                        | .14 |

# Bezpečnostní pokyny

- Před použitím zařízení si pečlivě přečtěte uživatelský manuál.
- Uschovejte si tento manuál.
- Pokud zařízení prodáváte nebo dáváte jiné osobě, ujistěte se, že jste také předali tento návod.
- Používejte pouze nepoškozené přívodní kabely/napájecí adaptéry.
- Vaše elektrická síť musí odpovídat hodnotám uvedeným na výrobním štítku a elektrická zásuvka musí být uzemněna.
- Nepoužívejte k čištění abrazivní čisticí prostředky nebo kovové drátěnky. Zamezíte tak poškrábání povrchu. Před čištěním odpojte napájecí přívod.
- Zařízení nesmí obsluhovat osoby (včetně dětí) se sníženými fyzickými a smyslovými schopnostmi, nebo bez odpovídajících zkušeností, pokud nezajistíte dozor nebo přeškolení obsluhy osobou zodpovědnou za jejich bezpečnost.
- Zařízení používejte výhradně pro účely přístupového systému.
- Zařízení nesmí přijít do styku s ohněm.

# 1. Úvod

Přístupový systém Dahua **umožňuje uživatelům projít dveřmi na základě definovaných oprávnění** a časových plánů. Jako identifikační prvek uživatele může sloužit ID karta (přívěsek), biometrický otisk prstu, číselný kód, případně jejich kombinace.

Systém se spravuje z centrálního místa pomocí software smartPSS vyžadující operační systém Windows.

# 2. Komponenty a vzájemné propojení

### 2.1 Kontroléry

#### Modely

• ASC1204B na DIN lištu

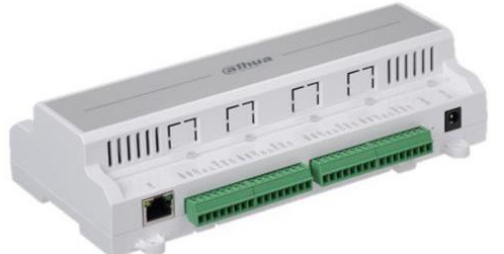

• ASC1204C v instalační skříni

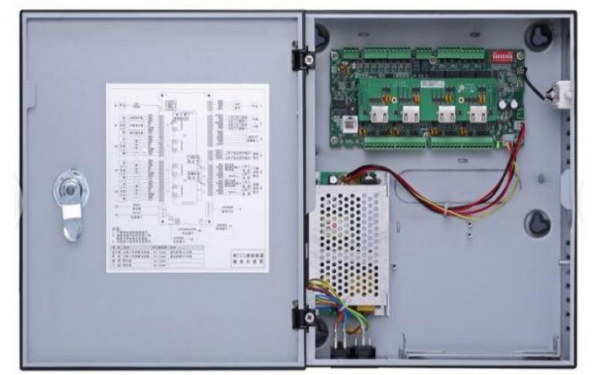

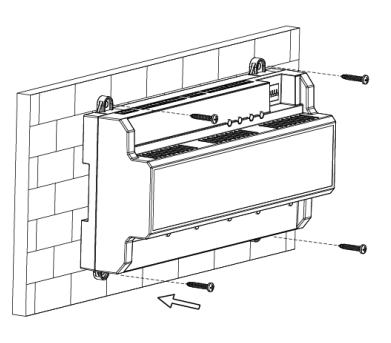

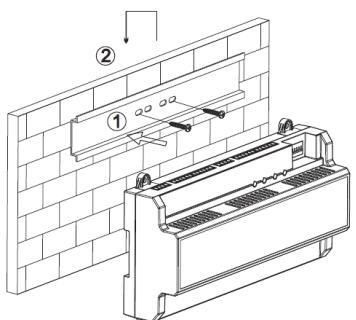

#### Popis rozhraní

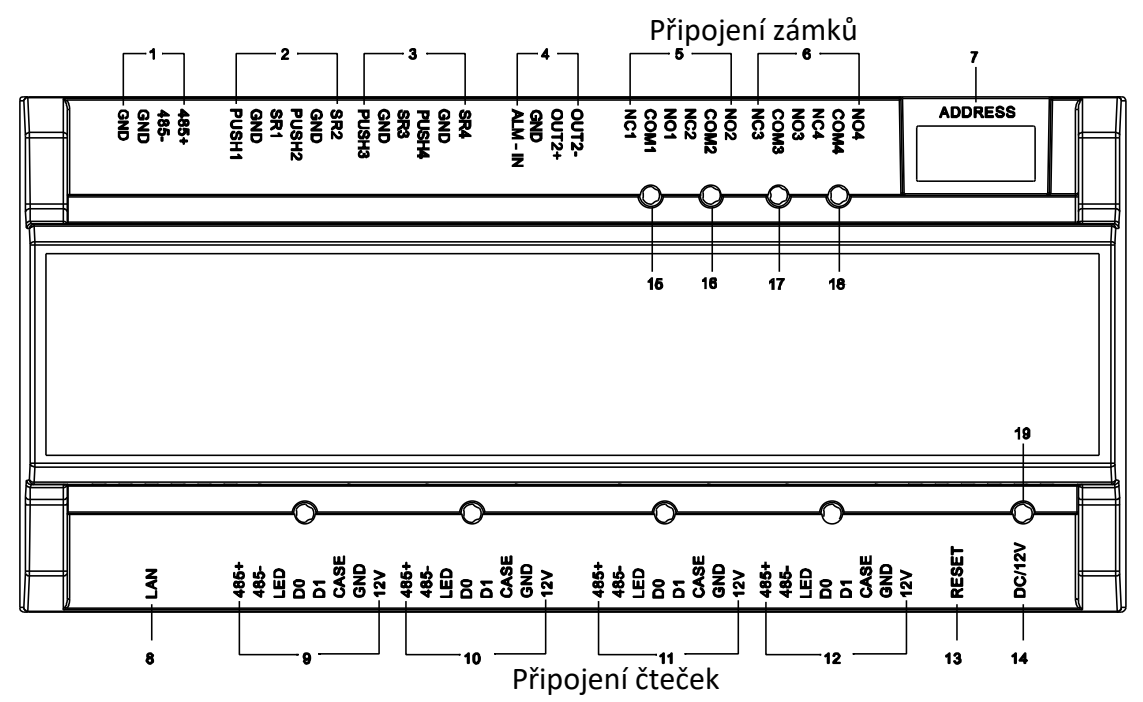

| č.    | Port                                          | Popis                                                                                                    |
|-------|-----------------------------------------------|----------------------------------------------------------------------------------------------------|
| 1     | GND GND 485- 485+                             | Připojení rozšiřujícího modulu, např. pro ovládání výtahu                                                                            |
| 2-3   | PUSH1 GND, PUSH2 GND,<br>PUSH3 GND, PUSH4 GND | Připojení odchodového tlačítka pro dveře1-4                                                                                          |
|       | GND SR1, GND SR2,<br>GND SR3, GND SR4         | Připojení dveřního senzoru pro dveře1-4                                                                                              |
| 4     | ALM-IN GND, OUT+ OUT-                         | Alarmový vstup, alarmový výstup                                                                                                    |
| 5-6   | NC1 COM1, NC2 COM2,<br>NC3 COM3, NC4 COM4     | Připojení zámku (NC – spínán odebráním napětí)<br>pro dveře1-4; na COM přiveďte 12VDC                                                |
|       | COM1 NO1, COM2 NO2,<br>COM3 NO3, COM4 NO4     | Připojení zámku (NO – spínán přivedením napětí)<br>pro dveře1-4; na COM přiveďte 12VDC                                               |
| 7     | Address                                       | DIP přepínače pro návrat do továrního nastavení<br>Piny 1357 přepněte do polohy ON, restartujte zařízení a piny vraťte do polohy off |
| 8     | LAN                                           | Připojení do sítě LAN pro správu přes smartPSS v počítači                                                                            |
| 9-12  | 485+ 485-                                     | Připojení datových vodičů RS485 čtečky, max. 1000 m                                                                                  |
|       | LED                                           | Odezva Wiegand čtečky                                                                                                    |
|       | D0 D1                                         | Připojení datových vodičů Wiegand čtečky, max. 40 m                                                                                  |
|       | CASE                                          | tamper kontakt                                                                                                    |
|       | GND 12V                                       | Připojení napájecích vodičů čtečky, max. 100 m                                                                                       |
| 13    | Reset                                         | Skryté tlačítko pro návrat do továrních hodnot                                                                                       |
| 14    | DC/12V                                        | Připojení napájení 12 VDC do kontroléru                                                                                              |
| 15-19 |                                               | Signalizace odemknutí dveří 1-4 a napájení kontroléru                                                                                |

- Pokud mají dvě čtečky otevírat stejný zámek, můžete propojit výstup pro zámek druhé čtečky s odchodovým tlačítkem první čtečky. Další možností je připojit dvě RS485 čtečky na jeden vstup kontroléru (pro jednu raději přiveďte extra napájení).
- Pokud budou čtečky od sebe do vzdálenosti 20 cm, může docházet k vzájemnému rušení a čtečky nemusí správně reagovat na ID kartu.

# 2.2 Čtečky vyžadující kontrolér

#### Druhy čteček

- Rozdělení podle účelu čtečka RFID / čtečka otisků prstů / čtečka RFID + klávesnice / čtečka RFID + čtečka otisků prstů
- Rozdělení podle frekvence RFID (nelze kombinovat různé frekvence v jednom systému) 13,56 MHz / 125 kHz (označení "-D")
- Rozdělení podle technologie připojení
  RS485 (max. 400 m) / Wiegand (max. 60 m) / USB (k počítači)

### Připojení čtečky do kontroleru

Čtečky mají vyvedeny barevné vodiče, které se najostalují do svorkovnice kontroléru.

- Fialová -> 485+
- Žlutá -> 485-
- Hnědá -> LED
- Zelená -> D0
- Bílá -> D1
- Modrá -> Case
- Černá -> GND
- Červená -> 12V

# 1 2 3 4 5 6 7 8 9 \* 0 # @<u>hu</u>a

# 2.3 Autonomní čtečky

Autonomní čtečky **nevyžadují kontroler**. Vše potřebné pro připojení mají již na sobě. Správa oprávnění přes **interní menu nebo přes aplikaci smartPSS** v počítači.

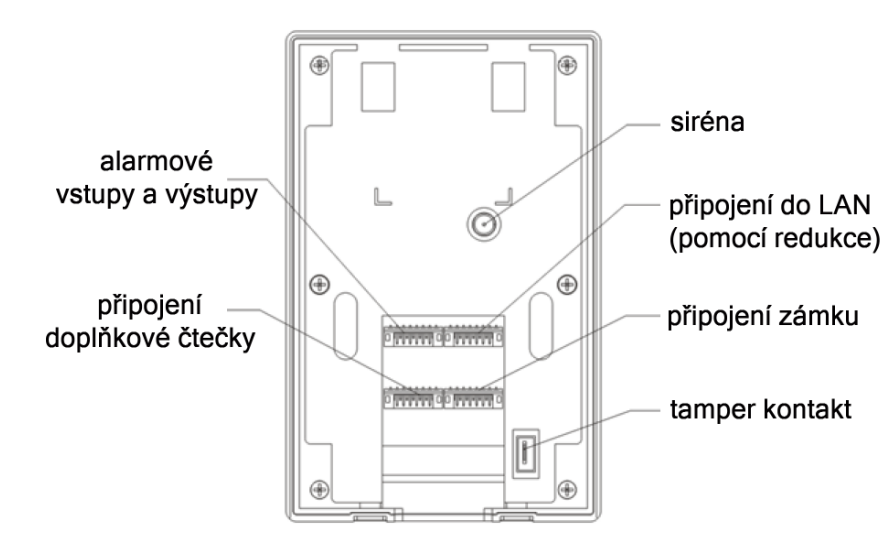

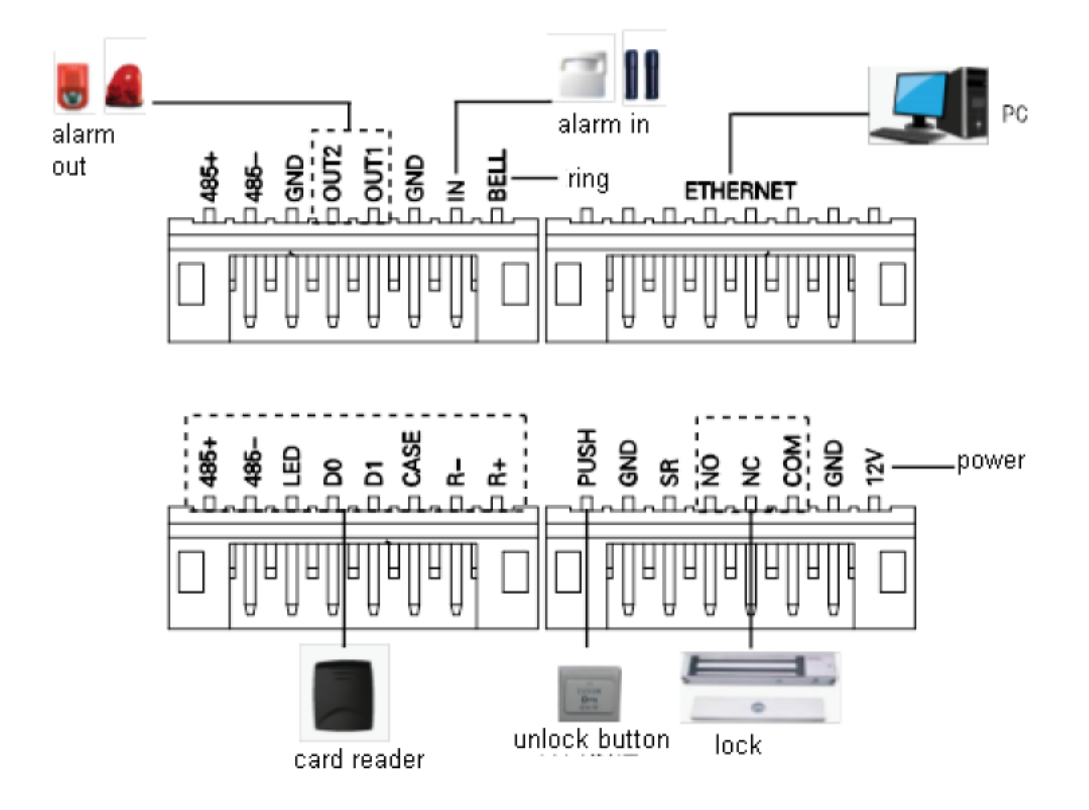

#### 2.4 Software smartPSS

Software smartPSS umožňuje **uživatelsky přívětivou správu uživatelů a oprávnění** všech připojených kontrolerů a autonomních čteček. Doporučujeme **spravovat jen z jednoho počítače**, software nemá integrovánu funkci synchronizace, nicméně aktuální stav otevření dveří a záznamy událostí lze prohlížet i z vícero počítačů současně.

| S<br>Profe     | martPSS<br>ssional Surveillance System   |                     |         | +<br>Pīidat |         | * =     | ? - 🗆 ×       |
|----------------|------------------------------------------|---------------------|---------|-------------|---------|---------|---------------|
| D.             | Organizace                               |                     |         |             |         |         |               |
| Ľ              | Výchozí skupina  ASC1204B                |                     |         | •           |         |         |               |
| <b>.</b><br>28 | Dvere 1<br>Dveře 2<br>Dveře 3<br>Dveře 4 | Dveře 1             | Dveř    | fe 2        | Dveře 3 | Dveře 4 |               |
|                | _                                        |                     |         |             |         |         |               |
| Ŕ              |                                          |                     |         |             |         |         |               |
|                |                                          |                     |         |             |         |         |               |
|                |                                          |                     |         |             |         |         |               |
|                |                                          |                     |         |             |         |         |               |
|                |                                          | i≡Seznam 🔡 Zob      | r.      |             |         |         |               |
|                |                                          | Info událost        | Poplach | Neobvyklé   | Normal  |         | <b>1</b>      |
|                |                                          | Čas                 | Událost | popis       | operace | IP:     | 192.168.30.45 |
|                |                                          | 2017-01-31 17:18:14 |         |             |         | Typ:    | PŘÍSTUP       |
|                |                                          |                     |         |             |         | Madali  | ACC1204R      |
|                |                                          |                     |         |             |         | wodel:  | ASC 1204B     |
|                | Hlavní ovládání                          |                     |         |             |         | SW:     | Offline       |
|                | Otevřít Zavřít                           |                     |         |             |         |         |               |

Ke stažení zde: <a href="mailto:ftp://ftp.asm.cz/Dahua/pristupove\_systemy/software/">ftp://ftp.asm.cz/Dahua/pristupove\_systemy/software/</a>

- *General\_SmartPSS\_CsEng\_ASM\_V1.15.0.T.201601128* Verze vydaná v češtině; není vhodná, pokud jsou v systému čtečky otisků prstů.
- *dh\_smartpss\_en\_is\_v1.16.1.r.20170119* Verze vydaná v angličtině pro univerzální použití; aktuální verze.

### 2.5 Software ACS Config

Software slouží k vyhledání zařízení v síti, změnu IP adres, nahrání nového firmware, návrat do továrních hodnot.

Ke stažení zde: <u>ftp://ftp.asm.cz/Dahua/pristupove\_systemy/software/</u> general\_configtool\_chneng\_v4.05.0.r.20161214

Po instalaci a spuštění klikneme na ikonu "čtyřlístku" vlevo dole, následně klikneme na "ACSConfig"

| BB | P | Batch Mo | dify IP    | * 0 devices se | elected     | 📥 Import      | ACSC<br>R.1.03.0      | onfig        |
|----|---|----------|------------|----------------|-------------|---------------|-----------------------|--------------|
| ŀ  |   | 1        | Devices fo | ound           | 🔶 🌣 Si      | earch setting |                       | <b>₹ -</b> × |
|    |   |          |            |                |             |               | IPV4 🔻                | <u> </u>     |
|    |   | NO.      | Туре       | Model          | IP          | МАС           | Version               | Operate      |
| ×  |   | 1        | BSC        | ASC1204B       | 192.168.0.3 | 4C:11:BF:7C:  | 5B:60 V1.103.0000.0.R | 0            |

# 3. Základní konfigurace systému

#### 3.1 Změna IP adres

Spustíme software **ACS Config** (viz kapitola 2.5). Software nám automaticky nalezne připojená zařízení, ať jsou v kterémkoliv síťovém rozsahu. Tovární IP adresa je **192.168.0.2**.

Pro změnu IP adresy klikneme na symbol "tužky" na konci řádku nalezeného zařízení a vyplníme nové údaje. Modify IP Address

| MAC               | Version         | Operate |           |
|-------------------|-----------------|---------|-----------|
| 4C:11:BF:20:34:12 | V2.000.0000.0.R | 0       | N<br>Targ |
|                   |                 |         | Subnet Ma |
|                   |                 |         | Gatewa    |

### 3.2 Spárování zařízení se software smartPSS

Spustíme aplikaci smartPSS (viz kapitola 2.4) a přejdeme do sekce "Zařízení".

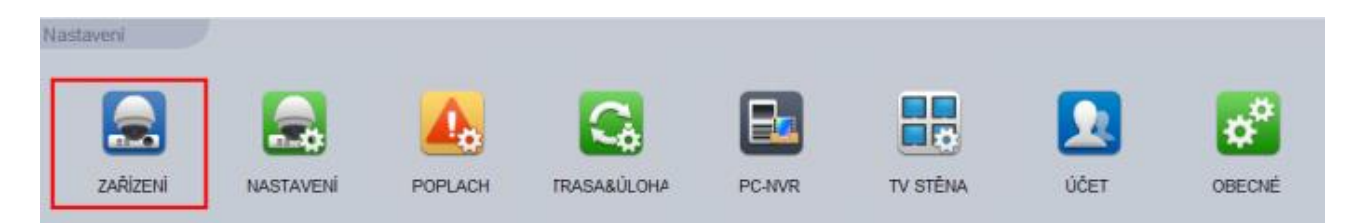

Pokud nám software automaticky nevyhledá zařízení, přiřadímě jej ručním zadáním – klikneme na "**Přidat**".

| Vyhledat<br>Všechna zař. | Přidat Sn                                          | nazat Import Export            | )             |               |                                      |                       |
|--------------------------|----------------------------------------------------|--------------------------------|---------------|---------------|--------------------------------------|-----------------------|
| SN:                      | Název                                              | ▲ IP/Název domény              | Тур           |               |                                      |                       |
|                          |                                                    | Přidat ručně                   | ×             |               |                                      |                       |
|                          | Název zařízení:                                    | ASC1204B                       |               |               |                                      |                       |
|                          | Typ registrace:                                    | IP/Doména 🔻                    |               |               |                                      |                       |
|                          | IP/domén.název:                                    | 192.168.0.3                    |               |               |                                      |                       |
|                          | Port:                                              | 37777                          |               |               |                                      |                       |
|                          | Uživatel:                                          | admin                          |               |               |                                      |                       |
|                          | Heslo:                                             | •••••                          |               |               |                                      |                       |
|                          | Uložit                                             | a pokračovat Přidat            | Zrušit        | 1             | SmartP:<br>Professional Surveillance | SS DOMU               |
|                          |                                                    |                                | )             | Ī             | Organizace                           | Q                     |
| Vázev zaříze             | ení libovolné o:                                   | značení                        |               | E             | 1 Ni Výcho                           | Nová skupina          |
| yp registra              | <i>ce</i> nechte "IP/                              | Doména"                        |               |               |                                      | Nová mapa             |
| P/domen.nd<br>Port zadei | <i>dzev</i> zadejte <b>a</b> l<br>ite <b>37777</b> | ktuaini iP adresu (tovarne 19  | 92.168.0.2)   |               | 28                                   | Přejmenovat<br>Smazat |
| Vázev skupi              | ny přiřazení do                                    | o organizační struktury (lze u | pravit v seko | ci "Přístup") | 2                                    | Otevřít vše           |
| Jživatel z               | adejte <b>admin</b>                                | ř odmin                        |               | e e           | ÷.                                   | Zavritvse             |
| 1esio zadi               | ejte <b>123456</b> , pop                           | n. aumm                        |               |               |                                      |                       |

| Vyhledat      Přidat      Smazat      Import      Export      Všechna zař.: 1      Dost |         |           |                 |         |          |       |          |                     | Dostupná zař.: 1 |         |
|-----------------------------------------------------------------------------------------|---------|-----------|-----------------|---------|----------|-------|----------|---------------------|------------------|---------|
| Všechna                                                                                 | a zař.: | PŘÍSTUP   |                 |         |          |       |          |                     |                  |         |
| SN:                                                                                     | Název   | •         | IP/Název domény | Тур     | Тур      | Port  | Kanál č. | Stav dostupnosti    | SN               | operace |
| 🗖 1                                                                                     | 📄 AS    | C1204B Pr | 192.168.0.3     | PŘÍSTUP | ASC1204B | 37777 | 0/0/0/0  | 📕 Připojeno (změňte | N/A              | / 🌣 🖻 🗙 |

# 3.3 Změna hesla pro přihlášení do zařízení (DŮLEŽITÉ PRO ZABEZPEČENÍ)

V aplikaci **smartPSS** v sekci "**Zařízení**" (viz předchozí kapitola) klikněte na symbol ozubeného kola v řádku daného zařízení.

| Stav dostupnosti         | SN  | oper | ace |   |   |
|--------------------------|-----|------|-----|---|---|
| Připojeno (změňte heslo) | N/A | /    | *   | B | X |
|                          |     |      |     |   |   |

#### Následně přejděte do sekce "Účet".

| 🖃 🐘 Výchozí skupina |         |       | Účet - ASC1204B |       |                 |         |  |  |
|---------------------|---------|-------|-----------------|-------|-----------------|---------|--|--|
| ASC1204B            | Network |       |                 |       |                 |         |  |  |
|                     |         |       | Ozivater        | 🗌 Vše | Jméno uživatele | Činnost |  |  |
|                     |         |       |                 | 🗖 1   | admin           | /       |  |  |
|                     |         |       |                 | 2     | system          | /       |  |  |
|                     | Údržba  |       |                 |       |                 |         |  |  |
|                     | Účet Úd | Iržba |                 |       |                 |         |  |  |

### 3.4 Správa uživatelů přístupového systému

| V aplikaci <b>smart</b> | <b>PSS</b> přejder | me do sekce " <b>Příst</b> | up" a následně | ě nastavení 📴 Uživatelé                        |                                        |
|-------------------------|--------------------|----------------------------|----------------|------------------------------------------------|----------------------------------------|
| NÁHLED                  | PŘEHRÁT            | POPLACH                    | PŘÍSTUP        | VIDEOVRÁTNÍ                                    |                                        |
| Konzole                 | 9                  | Nečíst kartu +Ručně        | Upravit Smazz  | at Import Záloha 🗊 Karta<br>Typ karty Oddělení | ID/Název/Karta Q<br>Počet otisků prstu |
| Uživatelé               | •                  |                            |                |                                                |                                        |

Klikneme na tlačítko "ID Karta" a nastavíme frekvenci připojených čteček a styl zadávání.

| Næčíst kartu +Ručně Upravit Smazat Import Záloha 🔟 Karta ID/Název/Karta 🔍 |          |                                         |                              |                                                |                    |  |  |  |
|---------------------------------------------------------------------------|----------|-----------------------------------------|------------------------------|------------------------------------------------|--------------------|--|--|--|
| Pracovní ID                                                               | Název    | Karta                                   | Typ karty                    | Oddělení                                       | Počet otisků prstu |  |  |  |
| ID ID Card  IC Card                                                       |          | ID Card – z<br>IC Card – z<br>16/10 stb | volíme pro 1<br>volíme pro 1 | 25 kHz<br>3,56 MHz<br>ícel karot (boya (dosimi | ální kód)          |  |  |  |
| 16] (0)                                                                   | K Cancel | D                                       | ostupné pou<br>9             | ze ve verzi smartPSS 1                         | .16.1              |  |  |  |

Nejdříve vytvoříme databázi uživatelů kliknutím na Vyplníme údaje. Máme-li připojenu USB čtečku RFID karet, můžeme zde rovnou načíst číslo karty pro daného uživatele.

|                     | Přidat uživatele         | × |
|---------------------|--------------------------|---|
| Základní info Otisk | k prstu Podrobnosti      |   |
|                     |                          |   |
| Pracovní ID:        |                          |   |
| Jméno:              |                          |   |
| Oddělení:           | Oddělení                 |   |
| Karta č.:           | Čtečka karet nedostupná! |   |
| Typ karty:          | Běžná karta              |   |
|                     |                          |   |

Pro vytvoření dalšího uživatele klikneme na "**Pokračovat**", jinak klikneme na "**Konec**". Pokud jsme v předchozím kroku nenačetli číslo karty z USB čtečky, můžeme číslo načíst pomocí USB čtečky nebo čteček připojených ke kontroleru kliknutím na **Ne**číst kartu.

|           |     |          | Nač        | tení více ka | ret |            | ×         |
|-----------|-----|----------|------------|--------------|-----|------------|-----------|
| Zařízení: | USE | ) čtečka | V          |              |     |            | Spustit   |
| Aktivace  |     |          |            |              |     |            |           |
| Počát.ID: | 01  |          | Konc.ID:   | 20           |     |            | Uživatelé |
| Card List |     |          | The rest:0 |              | Po  | odrobnosti |           |
| SN        | Náz | ev       | Karta      | oper         | а   | ID:        |           |
|           |     |          |            |              |     | Jméno:     |           |
|           |     |          |            |              |     | Karta:     |           |
|           |     |          |            |              |     | Oddělení:  |           |
|           |     |          |            |              |     | Počát.čas: |           |
|           |     |          |            |              |     | Over time: |           |
|           |     |          |            |              |     |            |           |

- 1. Zařízení ... zvolíme čtečku, ke které přiložíme kartu pro načtení
- 2. Přepneme možnost Aktivace, zobrazí se nová pole.
- 3. Zadáme Počát.ID a Konc.ID uživatelů, kterým chceme přiřadit kartu
- 4. Klikneme na *Uživatelé,* v sekci *Card List* uvidíme uživatele ze zadaného rozsahu ID, kteří ještě nemají přiřazenu přístupovou kartu.
- 5. Klikneme na Spustit a přikládáme karty.
- 6. Klikneme na Uložit

### 3.5 Základní oprávnění uživatelů

Přejdeme do nastavení Oprávnění – Skupina dveří a klikneme na Přidat.

| SmartPSS<br>Professional Surveillance System | DOMŮ | PŘÍSTUP  | <b>P</b> řidat      |                                      |                                                                                 |     |
|----------------------------------------------|------|----------|---------------------|--------------------------------------|---------------------------------------------------------------------------------|-----|
| ₩ Konzole<br>Uživatelé                       | azat | án       | Časová z<br>operace |                                      |                                                                                 |     |
| Skupina dveří                                |      | + Přidat | XSmazat             |                                      |                                                                                 |     |
| O∠ivatei<br>První karta<br>Součinnost        |      |          | Název               | Plán<br>Název: Sez<br>Časová zóna Vý | operace<br>Přidat skupinu dv<br>mam dveří1                                      | eří |
|                                              |      |          |                     | Info o zařízení                      | /件<br>ozí skupina<br>SC1204B Praha5<br>Dveře 1<br>Dveře 2<br>Dveře 3<br>Dveře 4 |     |

Vytvoříme zde skupinu/skupiny dveří, do kterých budou moci uživatelé vstoupit. Můžeme zvolit jedny dveře i všechny dveře. Máme-li vytvořen časový plán přístupu (viz kapitola 3.5), můžeme jej zvolit pod položkou *Časová zóna*.

Po uložení klikneme na ikonu zvýrazněnou níže, poté ve spodní části zvolíme oddělení, které obsahuje uživatele, kterým chceme přidat oprávnění. Ukáží se zde jen ti **uživatelé, kteří mají přiřazenu ID kartu**. Vybereme požadované uživatele a klikneme na **Uložit**.

| + Přid | at XSmazat    |         |         |           |          | Volba    | a uživatele |          | ×        |
|--------|---------------|---------|---------|-----------|----------|----------|-------------|----------|----------|
|        | Název         | Plán    | operace | Název:    | Seznam   | dveří1   |             |          |          |
|        | Seznam dveří1 | Wichozi | / × 🛗   | Seznam u  | živatelů |          |             | Smazat   | Vyčistit |
|        | Sezhann uvenn | vychozi |         |           | SN       | Název    | Oddělení    | operac   | e        |
|        |               |         |         | Skrýt 🔻   | 1        |          |             |          |          |
|        |               |         | 11      | Oddělení: |          | <b>v</b> |             | ID/Název | ٩        |
|        |               |         |         |           | Odděl    | ení      |             | Oddělení |          |

### 3.6 Plánovač

Můžeme nastavit časový plán, podle kterého se bude mít uživatel přístup pouze v předdefinované časové rozmezí.

Přejdeme do nastavení "Plán" a vytvoříme zde týdenní časové schéma přístupu.

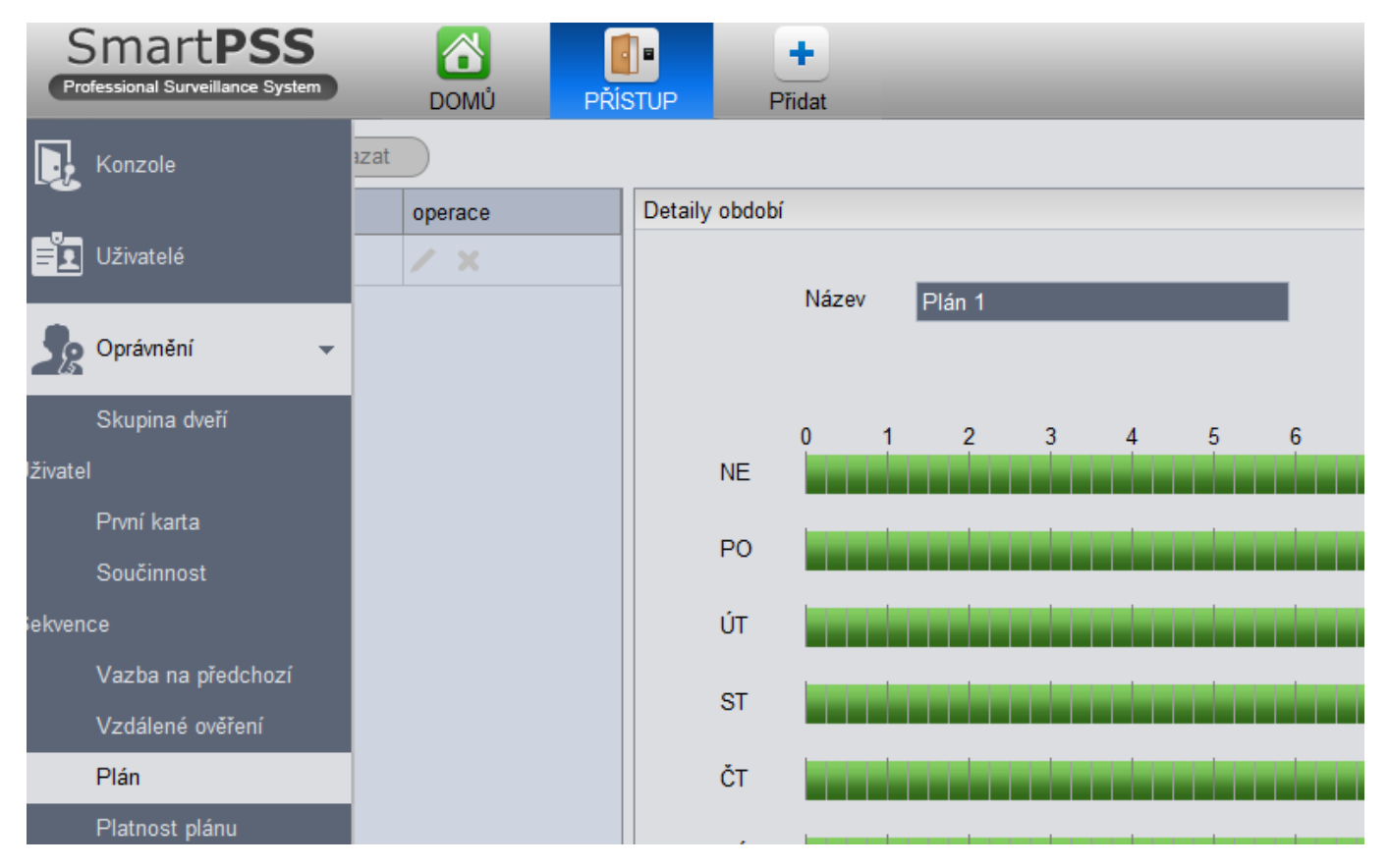

Následně přejdeme do nastavení "**Platnost plánu**" a vytvoříme zde období, ve kterém má být vytvořený Plán platný.

| Název:        | Období 1     |          |
|---------------|--------------|----------|
| Zvolte datum: | 2017/2/1 💽 - | 2017/2/1 |
| Popis:        |              |          |
|               |              |          |

### 3.7 Export a Import

SmartPSS umožňuje provést export a import určitých částí databáze. Vždy je však nutné zvolit typ souboru **\*.csv**.

| ivazev souboru:      | Seznam uzivatelu.xis  |
|----------------------|-----------------------|
| Uložit jako typ:     | EXCEL soubory (*.xls) |
|                      | EXCEL soubory (*.xls) |
|                      | CSV soubory (*.csv)   |
| Classian and a start |                       |

# 4. Pokročilé funkce oprávnění

| SmartPSS<br>Professional Surveillance System | DOMŮ                             | PŘÍSTUP           | +<br>Přidat |      |
|----------------------------------------------|----------------------------------|-------------------|-------------|------|
| 🕞 Konzole                                    | azat                             |                   |             |      |
| Uživatelé                                    | ] <sup>•</sup> rvní karta - dveř | ní karta - čas.z( | Povolit     | stav |
| Oprávnění 🗸 🗸                                |                                  |                   |             |      |
| Skupina dveří                                |                                  |                   |             |      |
| Uživatel                                     |                                  |                   |             |      |
| První karta                                  |                                  |                   |             |      |
| Součinnost                                   |                                  |                   |             |      |
| Sekvence                                     |                                  |                   |             |      |
| Vazba na předchozí                           |                                  |                   |             |      |
| Vzdálené ověření                             |                                  |                   |             |      |

#### 4.1 První karta

Nadefinujeme uživatele, kteří musí přiložit kartu jako první, aby mohli další uživatelé vstoupit.

#### 4.2 Součinnost

Tato funkce vyžádá přiložení více karet, než je umožněn vstup.

#### 4.3 Sekvence

Uživatel zde zařazený nemůže dvakrát po sobě přijít stejnými dveřmi. Jakmile přiloží kartu na vstupní čtečku, musí poté přiložit na odchodovou (musí odejít), aby mohl opět vstoupit do objektu.

#### 4.4 Vazba na předchozí

Uživatel nemůže otevřít více dveří současně.

#### 4.5 Vzdálené ověření

Jakmile uživatel přiloží kartu na čtečku, objeví se v software smartPSS výzva k povolení nebo zamítnutí žádosti o vstup. Vyžaduje tedy součinnost operátora smartPSS.

# 5. Firmware, tovární nastavení

### 5.1 Aktualizace firmware

Spustíme software **ACS Config** a přepneme se do aktualizační sekce kliknutím na zadáme umístění nového firmware a spustíme aktualizaci kliknutím na "Upgrade".

|                 | - |   | iype |             | version         | opgrade the tadi | Browse | operate |
|-----------------|---|---|------|-------------|-----------------|------------------|--------|---------|
| ×               |   | 1 | BSC  | 192.168.0.3 | V1.103.0000.0.R |                  | Browse | Upgrade |
|                 |   |   |      |             |                 |                  |        |         |
| $(\widehat{1})$ |   |   |      |             |                 |                  |        |         |
| $\sim$          |   |   |      |             |                 |                  |        |         |

### 5.2 Návrat do továrních hodnot

#### a) Známe přihlašovací heslo

Spustíme software **ACS Config** a přepneme se do do konfigurační sekce kliknutím na 🦾 , zatrhneme zařízení, kterému chceme vrátit tovární nastavení, přepneme se do záložky "Restore" a klikneme na "Default".

|   | 1 | Devices found |                | $\bigcirc$  | Search setting                                                  |
|---|---|---------------|----------------|-------------|-----------------------------------------------------------------|
|   |   |               | Timing         | Reboot      | Restore                                                         |
|   |   | 2.168.0.2     | You have se    | elected 1 u | init(s) of devices                                              |
| × |   |               | Defa           | ult         |                                                                 |
|   |   |               | Default confid | ure commo   | n configure code configure video configure comm configure alarm |

#### b) Neznáme přihlašovací heslo

Pouze pro kontrolér. Nastavte adresu na 1357, poté restartujte kontroler. V tu chvíli by mělo být obnoveno tovární nastavení a přepínače můžete vrátit do původní polohy.

| 485<br>GND | 10 GND<br>10 GND<br>10 GND<br>10 GND<br>10 GND<br>10 GND<br>10 PUSH1 | DUT1+<br>DO ALM4<br>DO ALM2<br>DO ALM2<br>ALM2<br>ALM2<br>ALM2                                      | 10 COM2<br>10 COM2<br>10 NO2<br>10 COM1<br>10 COM1<br>10 COM1<br>10 COM1<br>0UT2-<br>0UT2-<br>0UT1- | NO4                                                                       | ADDRESS<br>DN DP<br>1 2 3 4 5 6 7 8 |   |
|------------|----------------------------------------------------------------------|----------------------------------------------------------------------------------------------------|----------------------------------------------------------------------------------------------------|---------------------------------------------------------------------------|-------------------------------------|---|
|            |                                                                      | (5                                                                                                  | Ihua                                                                                                |                                                                           |                                     |   |
|            |                                                                      | e                                                                                                   | * TECHROLOGY                                                                                        |                                                                           |                                     |   |
|            |                                                                      |                                                                                                    | TECHROLOGY                                                                                          |                                                                           |                                     |   |
| LAN        | 486+<br>488-<br>488-<br>00<br>D1<br>CASE                             | GNI0<br>1721<br>486-<br>486-<br>486-<br>1485<br>LEE<br>D1<br>D1<br>D1<br>D1<br>CASE<br>CASE<br>CASE | 4455<br>4455<br>00<br>01<br>01<br>01<br>01<br>01<br>01<br>01<br>01<br>01<br>01<br>01<br>01          | 12V<br>466-<br>466-<br>466-<br>1465<br>10<br>10<br>10<br>10<br>12V<br>12V | RESET<br>DC/12V                     | - |